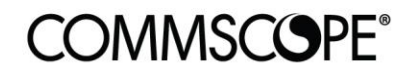

# **RUCKUS**<sup>®</sup>

# **Deployment Guide**

Cloudpath ES: Integration with Infiot SD-WAN January 2022

RUCKUS®

## **Table of Contents**

| TABLE OF CONTENTS                                                                          | 2         |
|--------------------------------------------------------------------------------------------|-----------|
| INTENDED AUDIENCE                                                                          | 3         |
| OVERVIEW                                                                                   | 4         |
| Initial Configuration on Infiot                                                            | <b>4</b>  |
| Configure RADIUS Server on Infiot                                                          | 4         |
| Configure Wireless LAN on Infiot Edge                                                      | 5         |
| Configure Wired for RADIUS authentication                                                  | 6         |
| Cloudpath Configuration                                                                    | <b>7</b>  |
| Policy Engine Configuration                                                                | 7         |
| Apply Policies to Certificate Template                                                     | 9         |
| Workflow Creation                                                                          | 10        |
| Apply Policies Based on Ruckus-User-Groups                                                 | <b>11</b> |
| Create Members to match Cloudpath                                                          | 11        |
| Create Objects to match Ruckus-User-Groups                                                 | 12        |
| Assign User Groups to Members                                                              | 13        |
| Configure Edge Policy(s) to be assigned based on User Group / Ruckus-User-Groups Attribute | 13        |

## **Intended Audience**

This document provides an overview of how to configure RUCKUS Cloudpath to support a RADIUS integration solution with Infiot SD-WAN. Step-by-step procedures for configuration and testing are demonstrated. Some knowledge of the Cloudpath Enrollment System, SD-WAN/Zero Trust and RADIUS is recommended.

This document is written for and intended for use by technical engineers with background in Wi-Fi design and 802.11/wireless engineering principles.

For more information on how to configure RUCKUS products, please refer to the appropriate user guide on the CommScope RUCKUS support site at <u>https://support.ruckuswireless.com/</u>.

## **Overview**

This document describes how to configure the Cloudpath Enrollment system with Infiot SD-WAN to authenticate user and apply policies on the SD-WAN based on user's identity. The document is broken into the following main categories

- Initial Configuration on Infiot
- Cloudpath Configuration
- Apply Policies Based on Ruckus-User-Groups

### **Initial Configuration on Infiot**

In this integration, create the structure to allow for policies to be assigned dynamically based on Ruckus-User-Groups coming over from RADIUS. This documentation assumes a HUB and EDGE have been configured in the Infiot Environment. It is assumed you have some prior knowledge and access to Infiot SD-WAN. It is also assumed your Cloudpath Enrollment System is using HTTPS with a valid, Public CA signed SSL Web Certificate.

All configurations are done with Cloudpath version 5.9.5179.

#### **Configure RADIUS Server on Infiot**

Once logged into the Infiot tenant, go to **Settings→Authentication→RADIUS→Add RADIUS Server** as shown in Figure 1.

| ີ Infiot ≡      |                    |     |        |               |
|-----------------|--------------------|-----|--------|---------------|
| Overview        | Settings           |     |        |               |
|                 |                    |     |        |               |
| C Productivity  | Appearance         |     |        |               |
| 😯 Security      | Notifications      |     |        |               |
| MANAGE          | Authentication     |     |        |               |
| 🚊 Edges         |                    |     |        |               |
| 🛱 Events        | Auth0              | IDP | RADIUS |               |
| CONFIGURE       | NAME               |     |        | SERVER IP     |
| 🛱 Edge Policies | Cloudpath Onboard2 |     |        | 72.18.151.87  |
| Service Catalog | Pierce90 ON-prem   |     |        | 192.168.1.190 |
| ≡ Members       |                    |     |        |               |
| 4 Objects       |                    |     |        |               |
| 🕸 Settings      | loT Manager        |     |        |               |

#### FIGURE 1

Add a reference name, IP address of the RADIUS server, the authentication port, and the shared secret. Verify all information is correct, then click **Save** as show in Figure 2.

| Server iP*<br>192.168.1.124 | Port<br>1812 |          | Secret * thisismysharedsecret | Cancel | Save |
|-----------------------------|--------------|----------|-------------------------------|--------|------|
|                             |              | FIGURE 2 |                               |        |      |

#### **Configure Wireless LAN on Infiot Edge**

Once the RADIUS is setup and configured on the Infiot tenant, add WLANs that will use the RADIUS server that was configured.

Click the three vertical dots by the Edge and click **Configure** as shown in Figure 3.

| ີວ Infiot ≡     |        | Turkey<br>Iraq Iran Afghanistan<br>Algeria Libya Egypt Pakistan | Japan<br>China South Korea    |             |                         | Turkey<br>Iraq kan Afghanistan<br>Algeria Libya Egypt, Pakistan  | China            | Jaj<br>South Korea       | pan                                    |
|-----------------|--------|-----------------------------------------------------------------|-------------------------------|-------------|-------------------------|------------------------------------------------------------------|------------------|--------------------------|----------------------------------------|
| Overview        |        | Saudi Arabia India<br>Mali Niger Sudan<br>Chad Nigeria Ethiopia | Trailand                      |             | Venezuela               | Saudi Arabia India<br>Mali Niger Sudan<br>Ched Unigeria Ethiopia | Thailand         |                          | +                                      |
| 🕈 Network Map   | Google | DRC Kerya<br>Tanzania                                           | Indonesia Pacus New<br>Guines |             | Colombia<br>Peru Brazil | DRC Kerve<br>Tanzania                                            | Inde<br>Keyboard | onesia<br>d shortcuts Ma | Papua New<br>ap data \$2022 Terms of U |
| 🕲 Productivity  |        |                                                                 |                               |             |                         |                                                                  |                  |                          | Configure                              |
| Security        | Edges  |                                                                 |                               |             |                         | @ <u>Search</u>                                                  |                  |                          | jpgrade                                |
|                 |        |                                                                 |                               |             |                         |                                                                  |                  | F                        | Vionitor<br>Events                     |
| MANAGE          |        | NAME 🕈                                                          | LOCATION                      | SOFTWARE    | DEVICE INFORMATION      | LAST ACTIVITY                                                    | STATUS           |                          | _egacy Console                         |
| 🚊 Edges         |        | commscope-hub-vpoc                                              | Hub<br>Santa Clara            | R1.4.109    | —<br>iXVirtual          | Config: 2022-01-17 15:55:13                                      | O                | (<br>nline               | Console                                |
| 🗎 Events        |        | Marcolo 101                                                     | Spoke                         | P1 4 100 CS |                         | Config: 2022-01-20 16:35:35                                      |                  | lino C                   | Local UI                               |
|                 |        | Marcelo-101                                                     | San Jose                      | R1.4.109-CS | iX101CW                 | Upgrade: 2022-01-20 16:29:02                                     |                  | niine a                  | Shure                                  |
|                 |        | <u>Marcelo-Edge</u>                                             | San Jose                      | R1.4.109-CS | ix100W                  | Config: 2022-01-20 16:30:18<br>Upgrade: 2022-01-20 16:13:04      | O                | nline F                  | Restart                                |
| 🖺 Edge Policies |        | Marcelo-Hub                                                     | Ban Jose                      | R1.4.102    | <br>iXVirtual           | Config: 2022-01-11 17:11:34<br>Upgrade: 2021-12-16 13:01:03      | O                | nline <sup>/</sup>       | Activate                               |
| Service Catalog |        | mgmtgw                                                          | Spoke<br>Council Bluffs       | R1.4.85     | <br>iXVirtual           | Config: 2022-01-18 17:12:33<br>Upgrade: 2021-12-14 11:05:01      | O                | nline [                  | Decommission                           |
| ≡ Members       |        | Pierce-Edge                                                     | Spoke<br>Denver               | R1.4.109-CS | <br>ix100W              | Config: 2022-01-20 16:33:21<br>Upgrade: 2022-01-20 15:16:05      | O                | nline                    | :                                      |

#### FIGURE 3

Click Interfaces icon at the top of the **Edit Edge** screen, then scroll down to Wi-Fi section. Click **Add SSID** button and fill in the required fields as shown in Figure 4.

| Editing Edge Pierce-Edge              |          |  |  |  |  |
|---------------------------------------|----------|--|--|--|--|
|                                       |          |  |  |  |  |
|                                       |          |  |  |  |  |
| SSID *                                |          |  |  |  |  |
| infiotEnterprise                      | vlan4091 |  |  |  |  |
|                                       |          |  |  |  |  |
| Authentication                        |          |  |  |  |  |
| WPA2-ENTERPRISE                       | -        |  |  |  |  |
|                                       |          |  |  |  |  |
| RADIUS Server *                       |          |  |  |  |  |
| Pierce90 ON-prem 👻                    |          |  |  |  |  |
| · · · · · · · · · · · · · · · · · · · |          |  |  |  |  |

#### FIGURE 4

Click Apply at bottom right of the screen when all required fields have been entered. Click the Finish icon at the top of the **Edit Edge** screen, then click Save when ready to apply changes to the Edge.

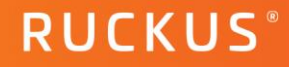

#### **Configure Wired for RADIUS authentication**

RADIUS integration can be used for Wireless or Wired. In this example, we will be configuring RADIUS authentication for the Wired LAN interface on the edge.

Click the three vertical dots by the Edge and click Configure as shown in Error! Reference source not found. Figure 3

| Editing Edge Pierce-Edge                                |                           |                 |
|---------------------------------------------------------|---------------------------|-----------------|
|                                                         | Routed                    |                 |
| Type<br>Access •                                        | Notive VLAN<br>vlan4091 - | Allowed VLANs - |
| Advanced                                                |                           |                 |
| Auto-Negotiation                                        | Ly .                      |                 |
| Speed Duplex<br>1000                                    |                           |                 |
| мто                                                     |                           |                 |
| Discovery Size auto   I 500                             |                           |                 |
| Alerts                                                  |                           |                 |
| Authentication RADIUS Server* 802.1x Pierce90 ON-prem - |                           |                 |
|                                                         |                           |                 |
|                                                         |                           |                 |
| Back to Pierce-Edge Interfaces                          |                           | Cancel          |

#### FIGURE 5

Click Interfaces icon at the top of the **Edit Edge** screen, then scroll down to Interfaces section. Click **LAN** interface and fill in the required **Authentication** fields, followed by the **Apply** button as highlighted in Figure 5.

Click the Finish icon at the top of the **Edit Edge** screen, then click Save when ready to apply changes to the Edge.

### **Cloudpath Configuration**

Configuration on the Cloudpath side includes configuring the Cloudpath Policy Engine to send Ruckus-User-Groups attribute through RADIUS to allow us to apply policies on the Infiot based on identity established in Cloudpath.

It is assumed you have some prior knowledge with the Cloudpath Policy Engine, Microsoft AD, RADIUS, and workflow creation in Cloudpath.

#### **Policy Engine Configuration**

In the example use case, there are three different policies where we apply a different **Ruckus-User-Groups** based on the AD group of the identity that is established in the captive portal.

Configuration  $\rightarrow$  Polices  $\rightarrow$  RADIUS Attribute Groups tab  $\rightarrow$  Add RADIUS Attribute Group. Click the **Add** button as shown in Figure 6 and choose **Ruckus-User-Group's** attribute.

| ← → C                  |                                           |                                               |                       |  |  |  |
|------------------------|-------------------------------------------|-----------------------------------------------|-----------------------|--|--|--|
| COMMSCOPE"             | Cloudpath Enrollment :                    | System                                        |                       |  |  |  |
| Dashboard F            | Configuration > Policies > N              | Nodify RADIUS Attribute Group                 |                       |  |  |  |
| Configuration 🗸        |                                           |                                               |                       |  |  |  |
| Workflows              | RADIUS Attribute Group Infor              | mation                                        |                       |  |  |  |
| Device Configurations  | Changing an attribute group will effect a | II of the policies that reference this group; |                       |  |  |  |
| RADIUS Server          | (i) Display Name:                         | Infiot - ruckus-bd group                      | *                     |  |  |  |
| Passpoint OSU          | (i) Description:                          |                                               |                       |  |  |  |
| Authentication Servers |                                           |                                               | 2                     |  |  |  |
| Integrated Systems     | (i) Assigned Policies:                    | infiot ruckus-bd group and role               |                       |  |  |  |
| MAC Registration Lists | Attributes                                |                                               |                       |  |  |  |
| DPSK Pools             |                                           |                                               |                       |  |  |  |
| Policies               | (i) Certificate Reply Username:           | Certificate Common Name (Default)             |                       |  |  |  |
| API Keys               | i VLAN ID:                                | [ex. 50 or BYOD]                              |                       |  |  |  |
| Truststore             | i Filter ID:                              | [ex. BYOD]                                    |                       |  |  |  |
| Certificate Authority  | (i) Class:                                | [ex. BYOD]                                    |                       |  |  |  |
|                        | Reauthentication:                         | [ex. 86400] <u>Seconds</u>                    |                       |  |  |  |
| Managed Access         | (i) Additional Attribute:                 | Ruckus-User-Groups (VSA, string)              | Add Or F 🗸 ruckus-b 🗙 |  |  |  |
| TACACS+                |                                           | + Add                                         |                       |  |  |  |

#### FIGURE 6

The value of the RADIUS attribute can be any value, it just needs to match the **Object** set up in Infiot as shown later in the guide.

RUCKUS®

Once the RADIUS Attribute Group is configured, add a policy using the attribute group that was just created by clicking **Add Policy** from Configuration  $\rightarrow$  Polices screen.

Policy condition can be anything, however in this example were using the Allow by Authentication Group condition

| Dashboard 🕨 🕨          | Configuration > Policies > Modify Policy                                                                                                    |
|------------------------|----------------------------------------------------------------------------------------------------|
| Configuration 🗸 🗸      |                                                                                                    |
| Workflows              | Policy Information                                                                                                    |
| Device Configurations  | Changing a policy will effect all of the locations that are currently using this policy.                                                           |
| RADIUS Server          | Display Name: infiot ruckus-bd group and role *                                                                                                    |
| Passpoint OSU          | Description:                                                                                                    |
| Authentication Servers |                                                                                                    |
| Integrated Systems     | Conditions                                                                                                    |
| MAC Registration Lists |                                                                                                    |
| DPSK Pools             | An conclusions are optional, note, some conclusions only apply to certain locations, and will be ignored in used locations that they do not apply. |
| Policies               | Username (regex):     SSID (regex):                                                                                                    |
| API Keys               | NAS Identifier (regex):                                                                                                    |
| Truststore             | i RADIUS Realm (regex):                                                                                                    |
| Certificate Authority  | DPSK Reference Name (regex):                                                                                                    |
|                        | Allow by Authentication Group:      Altohing     ruckus-bd                                                                                         |
| Managed Access         | Specific Time:                                                                                                    |
| TACACS+                | RADIUS Client:                                                                                                    |
| Administration >       | RADIUS Attributes                                                                                                    |
| Support 🕨              | (i) RADIUS Attribute Group: Infiot - ruckus-bd group [Reply Username: 'Certificate Cor                                                             |

#### FIGURE 7

as shown in Figure 7. Confirm the condition(s) and the RADIUS attribute group, then click Save.

In the use case example, repeat the Policy Configuration steps for any other Group/Objects we want configured.

| AD Group Name(Regex): 'cloudpath' | Infiot - cloudpath group | Reply Username: 'Certificate Common Name (Default)',<br>Ruckus-User-Groups: 'cloudpath' |
|-----------------------------------|--------------------------|-----------------------------------------------------------------------------------------|
| AD Group Name(Regex): 'ruckus-bd' | Infiot - ruckus-bd group | Reply Username: 'Certificate Common Name (Default)',<br>Ruckus-User-Groups: 'ruckus-bd' |
| AD Group Name(Regex): 'solutions' | Infict - Solutions group | Reply Username: 'Certificate Common Name (Default)',<br>Ruckus-User-Groups: 'solutions' |

#### FIGURE 8

There are three different policies for three different authentication groups in the use cases as shown in Figure 8.

#### **Apply Policies to Certificate Template**

The policies created must now be applied to the Certificate Template. This specific use case will be highlighting EAP-TLS authentication; however, the same process can apply to PEAP as well if we apply the policies to PEAP tab.

| ertificate Authority > Manage Templates > Certificate Template |                                                                                                    |                         |                      |                           |                                     |                                             |                                                                                                   |  |
|----------------------------------------------------------------|----------------------------------------------------------------------------------------------------|-------------------------|----------------------|---------------------------|-------------------------------------|---------------------------------------------|---------------------------------------------------------------------------------------------------|--|
| General                                                        | RADIUS Policies                                                                                                    | Notifications           | SCEP Keys            | MSI Packages              | Chromebook Enrollment               |                                             |                                                                                                   |  |
|                                                                | When a device authenticates using a certificate from this template, Cloudpath will return RADIUS attributes based on the policies below.<br>These attributes may be used to apply a dynamic VLAN, an ACL, or other connection policies. |                         |                      |                           |                                     |                                             |                                                                                                   |  |
| Certif                                                         | ex VL<br>icate Template<br>Name:<br>US Policies                                                                                                    | AN 50                   | udpath.net           |                           |                                     |                                             |                                                                                                   |  |
| The                                                            | following assigned candida                                                                                                    | ate Policies will be ev | aluated on each succ | cessful authentication to | determine RADIUS response attribute | 5.                                          |                                                                                                   |  |
|                                                                | Actions:                                                                                                    | Assign Policy           | Test Policy E        | valuation 🛛 🖛 Res         | et Counts                           |                                             |                                                                                                   |  |
|                                                                | <b>x</b> ^ <b>v</b>                                                                                                    | infiot cloudpath        | group and role       |                           | Description                         | Policy<br>AD Group Name(Regex): 'cloudpath' | Attributes<br>Reply Username: 'Certificate Common Name (Default)'<br>Aruba-User-Role: 'cloudpath' |  |
|                                                                | × ^ ~                                                                                                    | infiot solutions g      | roup and role        |                           |                                     | AD Group Name(Regex): 'solutions'           | Reply Username: 'Certificate Common Name (Default)'<br>Aruba-User-Role: 'solutions'               |  |
|                                                                | × ~ ~                                                                                                    | infiot ruckus-bd        | group and role       |                           |                                     | AD Group Name(Regex): 'ruckus-bd'           | Reply Username: 'Certificate Common Name (Default)'<br>Aruba-User-Role: 'ruckus-bd'               |  |
| Whe                                                            | When none of the policies are matched, the default RADIUS access response will be: Reject                                                                                                    |                         |                      |                           |                                     |                                             |                                                                                                   |  |

#### FIGURE 9

Certificate Authority  $\rightarrow$  Manage Templates  $\rightarrow$  Click wrench icon by specific certificate template that will be used. Under the RADIUS Policies tab, apply the policies previously created as shown in Figure 9.

#### **Workflow Creation**

In this use case, devices will be enrolled via the workflow (captive portal), however if the use case only uses Cloudpath for RADIUS, the certificate and WLAN profile can be pushed via SCEP or GPO. A caveat would be that Infiot SD-WAN does not have concept of captive portal, so that would need be configured on wireless controller.

| Configuration > Workflows > Manage Workflow |                         |                                                         |                                   |  |  |  |  |
|---------------------------------------------|-------------------------|---------------------------------------------------------|-----------------------------------|--|--|--|--|
| Workflow                                    | - "Infiot"              |                                                         |                                   |  |  |  |  |
|                                             | Publish                 | Status                                                  | Enroliment Portal URL             |  |  |  |  |
|                                             | •                       | Published                                               | /enroll/PierceTestCompany/Infiot/ |  |  |  |  |
| Properties                                  | Enrollment Process      | Look & Feel Snapshot(s) Advanced                        |                                   |  |  |  |  |
|                                             | Step 1: Require the us  | er to accept the AUP Welcome Message and AUP - 6        |                                   |  |  |  |  |
|                                             | Step 2: All matches in: | X Y TLS PEAP +                                          |                                   |  |  |  |  |
|                                             | Step 3: Prompt the us   | ser for credentials from Pierce Test Company AD         |                                   |  |  |  |  |
|                                             | Step 4: All matches in: | × vireless +                                            |                                   |  |  |  |  |
| •                                           | Result: Move user to in | nfiotEnterprise and assign certificate using username@i | nfiot.clou                        |  |  |  |  |

#### FIGURE 10

As highlighted in Figure 10, the three main components of the workflow creation will be the Microsoft AD server that has group structure to align with the policies created. As well as the certificate template that the policies were applied to, as well as creating a device configuration that includes a network profile for the wireless and/or wired network.

### **Apply Policies Based on Ruckus-User-Groups**

Policies must be configured on the SD-WAN based on the Ruckus-User-Groups were sending from RADIUS. Before that can be accomplished, the policies, members and group structure must be built out on the SD-WAN.

It is assumed you have some prior knowledge and access to Infiot SD-WAN.

#### **Create Members to match Cloudpath**

Members and Objects must be created on the SD-WAN to match our user/group structure that has been configured. In this use case, three different Members and three different Objects will be added, however more can be added. This allows for policies to be applied based on the Ruckus-User-Groups being assigned during RADIUS from Cloudpath Policy Engine.

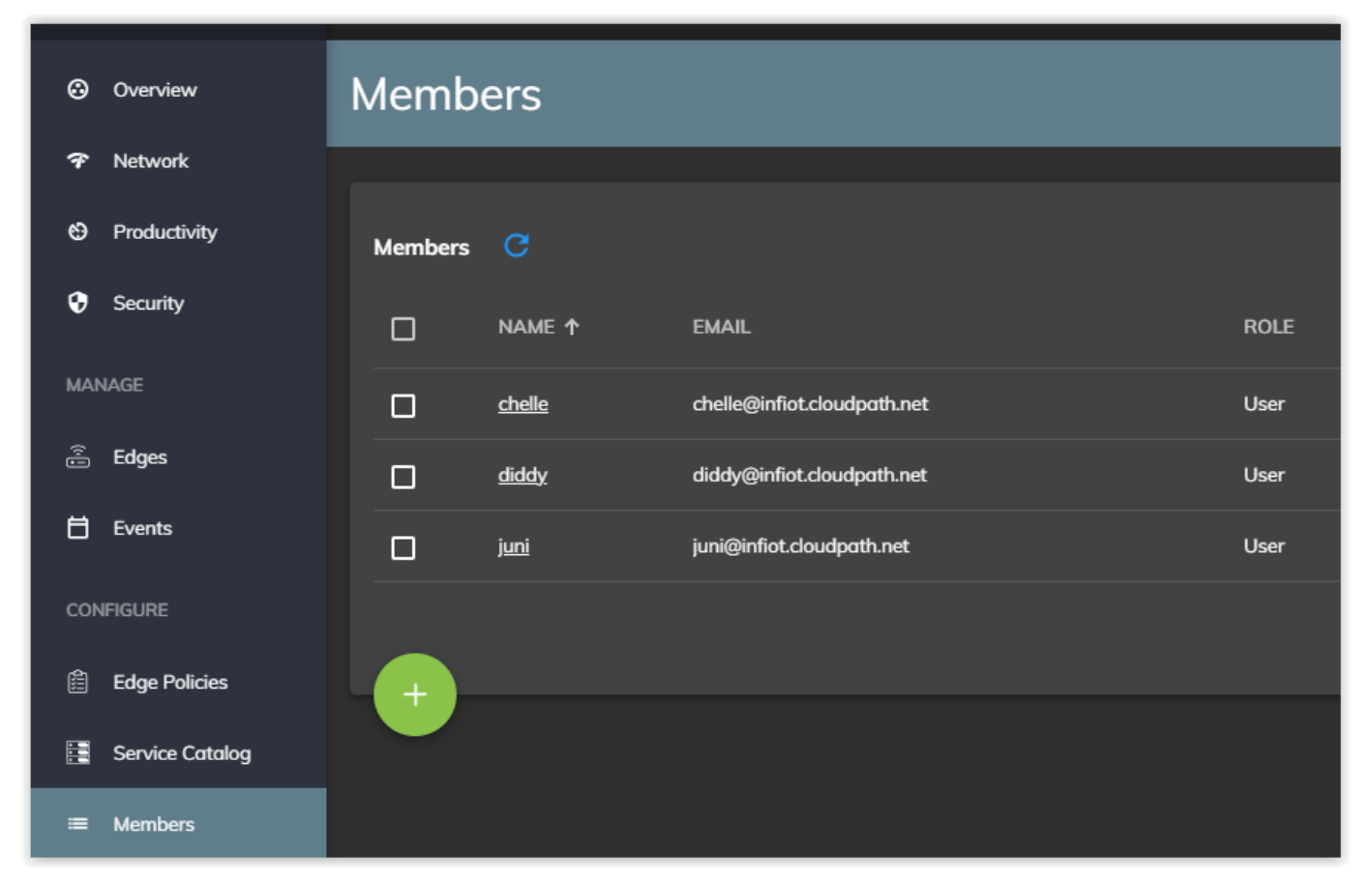

#### FIGURE 11

In the Infiot SD-WAN tenant, go to **Configure Members Click green + button** to add members. The name should match to a USERNAME that would be used in Cloudpath. In this example, three different users from MSFT AD are added as shown in Figure 11.

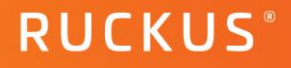

#### **Create Objects to match Ruckus-User-Groups**

Like Members, Objects must be created and match the names of the Ruckus-User-Groups we configured in Cloudpath Policy Engine (Ruckus-User-Groups listed in Figure 8 policies).

| Overview        | Objects          |               |  |  |
|-----------------|------------------|---------------|--|--|
| 🛠 Network       |                  |               |  |  |
| Productivity    | User Groups      |               |  |  |
| Security        | NAME             | AUTOPROVISION |  |  |
| MANAGE          | ruckus-bd        | No            |  |  |
| 🚊 Edges         | cloudpath        | No            |  |  |
| 🛱 Events        | solutions        | No            |  |  |
| CONFIGURE       | + Add User Group |               |  |  |
| 🖹 Edge Policies |                  |               |  |  |
| Service Catalog |                  |               |  |  |
| ≅ Members       |                  |               |  |  |
| 4 Objects       |                  |               |  |  |

#### FIGURE 12

In the Infiot SD-WAN tenant, go to **Configure Objects Click Add User Group** button to add objects. The name should match to a Ruckus-User-Group that we defined in policy on Cloudpath. In this example, three different objects from the **Ruckus-User-Groups** configured are added as shown in Figure 12.

#### Assign User Groups to Members

User Groups must be assigned to the user for that User-Group to be applied dynamically through RADIUS. Based on that user-group, we can assign different Firewall policies on the SD-WAN. In the example, assign all three User Groups to three different members created on the SD-WAN.

|                             |                                                                                         |                | Search<br>infiot.cloud    |  |
|-----------------------------|-----------------------------------------------------------------------------------------|----------------|---------------------------|--|
| EMAIL                       | Assign User Groups                                                                      | SOURCE IDP     |                           |  |
| chelle@infiot.cloudpath.net | to clear existing groups. The selected groups will replace<br>any existing assignments. |                | Enabled                   |  |
| diddy@infiot.cloudpath.net  | ruckus-bd, cloudpath, solutions                                                         |                | Enabled                   |  |
| juni@infiot.cloudpath.net   | Cancel Save                                                                             |                | Enabled                   |  |
|                             |                                                                                         | Refresh IDP Us | sers Items per page: 25 💌 |  |
|                             |                                                                                         |                |                           |  |

#### FIGURE 13

In the Infiot SD-WAN tenant, go to **Configure**  $\rightarrow$  **Members**  $\rightarrow$  **Click the three vertical dots by each user**  $\rightarrow$  **Click Assign Groups** then assign all User Groups to each member as shown in Figure 13.

#### Configure Edge Policy(s) to be assigned based on User Group / Ruckus-User-Groups Attribute

During the initial Edge configuration, you should have a policy created to define QoS for that Edge. In the example, Firewall rules will be added based on User Group.

In the Infiot SD-WAN tenant, go to **Configure→Edge Policies→Click the Policy being used by the** Edge→Security→Firewall Section→Add Rule button.

| Editing Policy Pierce-Polic | V |              |               |
|-----------------------------|---|--------------|---------------|
| Plack EP for suclays hel    | • |              |               |
| DIOCK FD TOT TUCKUS-DU      |   |              |               |
|                             |   |              |               |
| Name*                       |   |              |               |
| Block FB for ruckus-bd      |   |              |               |
|                             |   |              |               |
| Source                      |   | Destingtion  | Traffic Class |
| Zone                        |   |              | Type          |
| Select Zone                 |   | Select Zone  | Application 👻 |
|                             |   |              |               |
| User Groups                 |   | Address Type | Category      |
|                             |   |              |               |
|                             |   |              |               |
| Address Type 👻              |   |              | Facebook 👻    |
|                             |   |              |               |
| Апу                         |   |              |               |
| Action                      |   |              |               |
| 🔿 Allow 💿 Deny 🔽 Log        |   |              |               |
|                             |   |              |               |
|                             |   |              |               |

#### FIGURE 14

The example rule shown will block access to the specific applications based on the User-Group listed during creation of the rule. Based on what is highlighted in Figure 14, specific Social Media apps will be blocked if the **ruckus-bd** Ruckus-User-Group gets sent over via RADIUS. L4 protocol can be used as well but specific applications will be shown in this example.

Repeat the **configure edge policy** steps to configure different Firewall Rules for different User-Groups that were configured in the Cloudpath Policy Engine.

| TO DEDIDANNENIC GUIGE | 13 | Dep | loyment | Guide |
|-----------------------|----|-----|---------|-------|
|-----------------------|----|-----|---------|-------|

Ruckus solutions are part of CommScope's comprehensive portfolio for Enterprise environments (indoor and outdoor).

We encourage you to visit commscope.com to learn more about:

- Ruckus Wi-Fi Access Points
- Ruckus ICX switches
- SYSTIMAX and NETCONNECT: Structured cabling solutions (copper and fiber)
- imVision: Automated Infrastructure Management
- Era and OneCell in-building cellular solutions
- Our extensive experience about supporting PoE and IoT

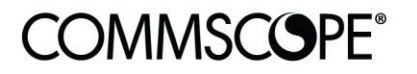

# RUCKUS®

#### commscope.com

Visit our website or contact your local CommScope representative for more information.

© 2021 CommScope, Inc. All rights reserved.

Unless otherwise noted, all trademarks identified by <sup>®</sup> or <sup>™</sup> are registered trademarks, respectively, of CommScope, Inc. This document is for planning purposes only and is not intended to modify or supplement any specifications or warranties relating to CommScope products or services. CommScope is committed to the highest standards of business integrity and environmental sustainability with a number of CommScope's facilities across the globe certified in accordance with international standards, including ISO9001, TL9000, ISO14001 and ISO45001. Further information regarding CommScope's commitment can be found at www.commscope.com/About-Us/Corporate-Responsibility-and-Sustainability.